## 桜美林・WSC オンライン・日本語セッションの受け方

● WSC(ライティング・サポート・センター)のオンライン・ セッションは、桜美林大学の Virtual Campus で Zoom を使って行います。

●「予約」 → 「セッションの前に」 → 「セッション」 → 「セッション
 のあとで」の順に説明していきます。

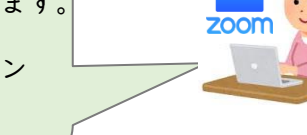

【予約】~オンライン・セッションは予約が必要です!~

①桜美林大学の Web サイトから予約をする。

⇒https://www.supersaas.jp/schedule/J\_F\_Oberlin\_WSC/WSC\_AY2024\_Japanese ②予約が完了したら、登録したメールアドレスに「予約確認メール」が届きます。

★予約方法、予約変更、予約キャンセルについての詳しい説明はこちら

★https://youtu.be/\_dMBu9KsPZ4 ★https://youtu.be/ZFNWUg0rid8

※予約のキャンセル・変更は、セッションの 15分前までなら自分で Web サイトからできます。
 ※予約時間の 15分前から予約時間までの間にキャンセル・変更する場合は、自分ではできません。
 writing@obirin.ac.jp にメールして、キャンセル・変更を伝えてください。メールの件名には、
 セッションの日付と名前を入れてください。

## 【セッションの前に】~オンライン・セッションの前の準備~

●セッション 15 分前までに①②を行ってください。

① 自分が書いた文章、レポートなどを WSC にメール (writing@obirin.ac.jp) に送ってください。

・メールの件名:予約したセッションの日付と時間、自分の名前を書くこと
 ・用意するもの:自分が書いた文章やレポートなどのファイル

 ファイルには自分の名前と学籍番号を必ず書くこと

 【例】 学籍番号 200G0001 名前オウリンさんが 6/8 に予約した場合

 メールの件名 ⇒ 0608 オウリン
 ファイル名 ⇒ 200G0001 オウリン

②予約確認のメールから以下の<mark>2つのフォーム</mark>を入力してください。

(1)「セッションの予約」
 アンケートに入力する。
 課題のテーマやセッションの目的について答えるアンケートです。
 <a href="https://forms.gle/ks8JKimpFr94jMBV9">https://forms.gle/ks8JKimpFr94jMBV9></a>

(2)初めてオンライン・セッションを利用する人は、WSC の登録用に
 「ライティング・サポートセンターへようこそ」
 <<u>https://forms.gle/VTvDv47Tfk8gxSTg9</u>>
 ●セッション5分前までにやってください。

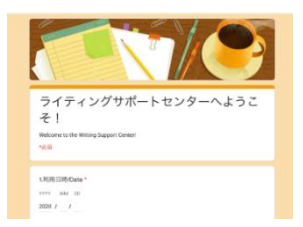

Virtual Campus から【WSC の教室】をクリックし、入室する。
 WSC の教室は、町田キャンパスの 4 階の【WSC】です。

| <b>Vi</b>               | rtual Campu<br>)教室へ行こう | 町田キャンパス                                  |
|-------------------------|------------------------|------------------------------------------|
| 校舎名を選択してください。<br>教室名 建物 |                        | ■ 教会 町田校舎一覧(22年度から教室名変更)                 |
| 教室名                     | 建物                     | 🗧 教員オフィス (LA学群/健福学群/GC学群/教職/大学院(国際、言語、心理 |
| ATxxx                   | 徳望館                    | ■ 事務室                                    |
| BBxxxx                  | 待望館                    | 窓口時間 (平日:9:00~17:00)                     |
| BGxxx                   | 碩学会館                   |                                          |
| BMxxx                   | 明々館                    |                                          |
| BSwar                   | 些自能                    | DG215                                    |
| DT                      | 十亚命                    | 3F                                       |
| BIxxx                   | 太干郎                    | DG300                                    |
| CRxxx                   | 世化学館<br>               | 4F                                       |
| CSxxx                   | サレンバーガー館               | NAIS C                                   |
| СТххх                   | 以徳館                    | VVSC                                     |
| DGxxx                   | 学而館                    | DG401                                    |
|                         |                        | DG402                                    |

## ② マイクとカメラのを確認する

※予約したセッションの時間に10分以上遅れた場合は、「セッションをキャンセルした」と判断され、その時間のセッションはできません。必要なら改めて予約してください。
 ※予約したセッションの時間になって、5分すぎてもチューターが教室に来ない場合はWSCのメールアドレス:「writing@obirin.ac.jp」に連絡してください。

【セッションのあとで】

 チューターから送られる「今日のセッションに関するアンケート > https://docs.google.com/forms/d/e/IFAIpQLSeH4RBmKro7yMpwEYhg9AKr30gI--dai337OWP9kZQVEGLyQ/viewform?usp=sf\_link
 ② Zoomの「退出」を押して、【WSC】から退室する。

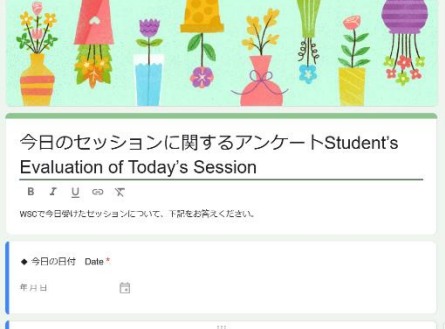